# HOWTO: Build and visualize a neighbor-joining tree from Gigwa SNP data, all online

| CIVRICE_3k10M_e                    | extended - Project 3025indivs_936     | 61503snps 🚽 🔒 Home   | 🗐 Manage data 💋 R       | est APIs 🔲 Docs 👤 Log-in |
|------------------------------------|---------------------------------------|----------------------|-------------------------|--------------------------|
| Variant types =                    | Search<br>Enable browse<br>and export | < 1 - 100 / 1239     | M III ±                 | External tools 📷 🚮 🛃     |
| Any                                | id                                    | Export format FASTA  | - O                     | alleles                  |
| Sequences (1/12)                   | chr10_2200002                         |                      | _                       | СТ                       |
| Sequences 👻                        | chr10_2200008                         | Exported individuals | Export metadata         | A G                      |
| Position (bp)                      | chr10_2200012                         | Group 1 👻            | Status  Comments        | CG                       |
| ≥ 2200000 ≤ 2300000                | chr10_2200015                         |                      | Variety name<br>GroupK9 | СТ                       |
| Variant IDs                        | chr10_2200020                         |                      | Country                 | G A                      |
| Input IDs here 🗸 🙀 😫 🛞             | chr10_2200022                         |                      | Region_T                | CT                       |
|                                    | chr10_2200057                         |                      |                         | G A                      |
| Investigate genotypes on 1 group - | chr10_2200059                         |                      |                         | CT                       |
| Crown 1                            | chr10_2200067                         |                      | <b></b>                 | CT                       |
| Individuals (3025/3025) Group 1    | chr10_2200068                         |                      | Koop filos op somer     | G A                      |
| Individuals 🗸 📑 Q 🗦                | chr10_2200077                         |                      | Keep mes on server      | A G                      |
| 0 ≤ Missing % ≤ 100                | chr10_2200079                         |                      | Export                  | G A                      |
| 0 < MAF % < 50                     | chr10_2200085                         |                      |                         | CT                       |
| (for bi-allelic)                   | chr10_2200088                         | -cnr10 2200          | 088 2200088             | ТС                       |
| 0 ≤ <b>HeteroZ %</b> ≤ 100         | chr10_2200090                         | chr10 2200           | 090 2200090             | СТ                       |
| Genotype patterns                  | chr10_2200091                         | chr10 2200           | 091 2200091             | CT                       |
| Any                                | chr10_2200102                         | chr10 2200           | 102 2200102             | GC                       |
|                                    | chr10_2200127                         | chr10 2200           | 127 2200127             | GA                       |

Step 1: Exporting SNP data from https://gigwa.southgreen.fr

Tips: - Make sure you select the individuals that you want to appear in the tree (no more, no less)

- Select the FASTA (pseudo-alignment) export format, and check the "Keep files on server" box

- In order to be able to color tree nodes using metadata, export some too

Export will result in the display of this blue box: (don't close it, don't close the browser tab either!)

|                                     | extended - Project 3025indivs_9361503snps -    | 🔒 Home 🔳 Mar       | nage data 💋 Res | tAPIs 🗐 Docs 👤 Log-in |
|-------------------------------------|------------------------------------------------|--------------------|-----------------|-----------------------|
| Variant types =                     | Search Enable browse < 1 -                     | 100 / 1239 🗾       | <u>v </u> 🛓 (   | External tools 📷 🚮 🎝  |
| Any 👻                               | Export file will be available at this URL for  | 48h:               | x,              | alleles               |
| Sequences (1/12)                    | JVRICE_3k10M_extendedproject12023-09-141235    | IvariantsFASTA.zip | 0002            | CT                    |
| Sequences 👻                         | Send exported data to Galaxy                   |                    | 2008            | A G                   |
| Position (bp)                       |                                                |                    | 0012            | CG                    |
| ≥ 2200000 ≤ 2300                    | Send tsv file(s) to Taxonium metadata color co | onfigurator        | 0015            | CT                    |
| Variant IDs                         | chr10_2200020 chr10                            | 2200020            | 2200020         | GA                    |
| Input IDs here 👻 💃 🕑                | chr10_2200022 chr10                            | 2200022            | 2200022         | СТ                    |
|                                     | chr10_2200057 chr10                            | 2200057            | 2200057         | GA                    |
| Investigate genotypes               | chr10_2200059 chr10                            | 2200059            | 2200059         | СТ                    |
| Group 1                             | chr10_2200067 chr10                            | 2200067            | 2200067         | СТ                    |
| Individuals (3025/3025)             | chr10_2200068 chr10                            | 2200068            | 2200068         | G A                   |
| Individuals - Fi Q J E              | chr10_2200077 chr10                            | 2200077            | 2200077         | A G                   |
| 0 ≤ Missing % ≤ 100                 | chr10_2200079 chr10                            | 2200079            | 2200079         | GA                    |
| 0 <b>S MAF % S</b> 50               | chr10_2200085 chr10                            | 2200085            | 2200085         | СТ                    |
| (for bi-allelic)                    | chr10_2200088 chr10                            | 2200088            | 2200088         | ТС                    |
| $0 \leq \text{HeteroZ \%} \leq 100$ | chr10_2200090 chr10                            | 2200090            | 2200090         | СТ                    |
| Genotype patterns                   | chr10_2200091 chr10                            | 2200091            | 2200091         | CT                    |
| Any 🗸                               | chr10_2200102 chr10                            | 2200102            | 2200102         | GC                    |
|                                     | chr10_2200127 chr10                            | 2200127            | 2200127         | G A                   |

## Step 2: Feeding a Galaxy instance with the obtained FASTA file

You will want to work with a Galaxy instance that contains the RapidNJ software (for example <u>https://usegalaxy.fr/</u>, <u>https://usegalaxy.eu/</u> or <u>https://usegalaxy.org/</u>). Two options here:

1/ "Hardcore" method, for advanced users, who don't even need a screenshot ;-)

If you are familiar with Galaxy, have an account on a suitable instance, and know how to obtain an API key, you may:

- Provide Gigwa with the instance URL using this icon  $oldsymbol{\Xi}$
- Click on the "Send exported data to Galaxy" button in the blue export box
- Paste your API key

=> exported files will be directly sent to a history named "https://gigwa-gigwa.southgreen.fr/"

## 2/ "Simple" method, not requiring a Galaxy account:

| Upload fr | rance 🕋 v<br>rom Disk or We | orktlow Visua<br>b | litze Donnees parta | gees * Alde * Authentific | cation et Enregist | rement 🛌 📕 |   |
|-----------|-----------------------------|--------------------|---------------------|---------------------------|--------------------|------------|---|
| Regular   | Composite                   | Collection         | Rule-based          |                           |                    |            |   |
|           | Name                        | Size               | Туре                | Genome                    | Settings           | Status     | • |
|           | VRICE_3k10M_exte            | <b>7.2</b> MB      | Auto-det 🔻 🔾        | unspecified (?) 🔻         | ÷ (                | 100%       | • |
|           |                             |                    |                     |                           |                    |            |   |
|           |                             |                    |                     |                           |                    |            |   |
|           |                             |                    |                     |                           |                    |            |   |
|           |                             | Type (set all):    | Auto-detect         | v Q Genome (set all):     | unspecified (?)    | T          |   |
|           | _                           |                    |                     |                           |                    |            |   |

- Download and unzip the export file whose link appears in the blue export box
- In a different browser tab, open the Galaxy instance of your choice and click "Upload data" (top-left corner)
- Click "Choose local files", select the exported FASTA file, click Start then Close
- On the right-hand side panel, an area representing that file will appear as part of the current history (list auto-managed by Galaxy, that grows while new files are generated as you do things with existing ones)

### Step 3: Building the neighbor-joining tree with rapid NJ

Once the fasta file shows in green in the history it means it's ready to use (upload job is done). Then:

- In the "Search tools" textbox type "rapidnj" then click on lookup result "Join neighbors rapidly with RapidNJ"
- The RapidNJ parameter configuration page appears in the middle: we want a Newick tree as output, built using Jukes-Cantor evolution model (unless you prefer Kimura), with DNA as "Input alignment type". Click "Run Tool"
- A new file will be added to the history. Its background color will evolve as follows: grey for "in the waiting queue", orange for "being processed", green for "successfully generated".

| <b>Galaxy France</b> Workflow       | v Visualize Données partagées ▼ Aide ▼ Authentification et Enr                                                                                                    | registrement 📻 🙏 🎹 Using 0%                            |
|-------------------------------------|----------------------------------------------------------------------------------------------------|--------------------------------------------------------|
| Tools     ☆       rapidnj     ¥     | ✓ Join neighbors rapidly with RapidNJ ✓ ► Run Tool<br>(Galaxy Version 2.3.2)                                                                                                    | History     + ≓ ·       Rechercher des données     ¥ × |
| L Upload Data                       | Input to construct or reconstruct trees *                                                                                                    | Unnamed history                                        |
| • snow sections                     |                                                                                                    | € 7.54 MB • 1 €                                        |
| Join neighbors rapidly with RapidNJ | Output format *                                                                                                    | a o 🌼                                                  |
| All workflows                       | Phylogenetic tree in newick format         (output-format)         Evolution model *         Jukes-Cantor         Specifies which sequence evolution method to use when computing distance estimates from multiple alignments, using Kimura's model by default. (evolution-model)         Samples to use for computing bootstrap - optional         Image: Cantor         The output tree will be annotated with bootstrap values (bootstrap)         Input alignment type *         DNA         (alignment-type)         Adjust for negative branch lengths.         Image: No         (no-negative-length) | 1: DIVRICE_3k10M_extended_                             |
| <                                   | ► Run Tool                                                                                                    | • III >                                                |

When tree calculation is complete, history contents will look as follows when selecting the new file:

| 2 : Join neighbors on data 1: C 🐵 🖋 📋 alculated distances                                         |
|---------------------------------------------------------------------------------------------------|
| 1 line<br>format <b>nhx</b> , génome de référence <b>?</b>                                        |
| 0.00% 0.03% 0.07% 0.10% 0.13%<br>0.17% 0.20% 0.23% 0.26% 0.30%<br>0.33% 0.36% 0.40% 0.43% 0.46% ▼ |
| <pre>((((((((((((((((((((((((((((((((((((</pre>                                                   |
| 1 : DIVRICE_3k10M_extended_                                                                       |

Download the tree by clicking on its floppy disk icon.

#### Step 4: Configuring node colors accounting for metadata (may be done while step 3 is running)

Go back to the Gigwa export page and click on the "Send tsv file(s) to Taxonium metadata color configurator" button:

| Taxonium metadata color configurator                                                                                    |                                                                                                    |  |  |  |  |
|----------------------------------------------------------------------------------------------------|----------------------------------------------------------------------------------------------------|--|--|--|--|
| Metadata column: GroupK9 🗸                                                                                              |                                                                                                    |  |  |  |  |
| Select field values:<br>admix<br>cA (Aus)<br>cB (Bas)<br>GJ-adm<br>GJ-sbtrp<br>GJ-trp<br>XI-1A<br>XI-1B<br>XI-2<br>XI-2 | Pick a color:                                                                                                    |  |  |  |  |
| ● XI-adm                                                                                                    | Newick tree URL (optional, for direct display) URL of Taxonium instance to work with <a href="https://taxonium.org/">https://taxonium.org/</a> Launch Taxonium with current configuration <ul> <li>Open in separate window</li> </ul> |  |  |  |  |

Choose the metadata column you want to use for coloring, then select values (in batch if needed) and pick colors (don't forget to click Save to validate a color selection). Those settings are persisted in your web browser's local-storage and will automatically be reloaded if you provide this interface with the same metadata again. Open Taxonium by clicking the button at the bottom of the page.

### Step 5: Providing Taxonium with tree and metadata files, and launching visualization

| ■taxonium                                                                          | i <b>Ç</b> |
|------------------------------------------------------------------------------------|------------|
| Welcome to Taxonium, a tool for exploring large trees                              |            |
| BDIVRICE_3k10M_extended3025individuals_metadata.tsv(113.57 KB)                     |            |
| The left-most column in your metadata must be the name of the taxon.               |            |
| Galaxy2-[Join_neighbors_on_data_1Calculated_distances].nhx(114.99 KB)  Newick tree |            |
| ✓ Ladderize tree ⑦                                                                 |            |
| Launch Taxonium                                                                    |            |

Now you need to select 2 files for upload:

- The .tsv metadata file you found in the zip archive downloaded from Gigwa (format: Metadata TSV)
- The .nhx tree file you built with RapidNJ and downloaded from Galaxy (format: Newick tree)

Once this is done, click "Launch Tanoxium" and you will be able to visualize your tree with pre-configured colors:

| ■taxonium                                                                                                    | i <b>Q</b>                 |
|----------------------------------------------------------------------------------------------------|----------------------------|
|                                                                                                    | $\overline{}$              |
|                                                                                                    | Displaying 3 025 sequences |
|                                                                                                    | ⑦ Colour by: GroupK9 ∨     |
|                                                                                                    | Q Search<br>☑ Name ✓       |
|                                                                                                    | 0 results                  |
|                                                                                                    | ⊕ Add a new search         |
| GroupK9 V<br>• XI-adm                                                                                                    |                            |
| VL2                                                                                                    |                            |
| GJ-tmp                                                                                                    |                            |
| • XI-1A                                                                                                    |                            |
| • XI-1B<br>• GJ-sbtrp                                                                                                    |                            |
| • admix $\rightarrow$ Log in to comment $\rightarrow$ C f                                                                                                    |                            |
| • GJ-adm $\textcircled{G}$ GJ-adm $\textcircled{G}$ $\textcircled{G}$ |                            |